# 템플릿 기반의 홈페이지 구축서비스 안내

2018. 12. 정보통신처

- l. 서비스 개요 및 신청방법 안내
- Ⅱ. 템플릿 디자인 소개
- Ⅲ. 템플릿 기반의 홈페이지 수정가능사항 (정보통신처 지원)
- IV. 홈페이지 템플릿의 기본제공기능
- V. 홈페이지 콘텐츠 등록방법

# I. 서비스 개요 및 신청방법 안내

### 1. 템플릿 기반의 홈페이지 구축 서비스란?

- ✓ 기관에서 홈페이지 템플릿 디자인 중 1종을 선택하여 홈페이지 구축을 신청하면 정보통신처에서 무료로 홈페이지를 구축하고 커스터마이징 한 후 기관에 제공하는 서비스
- 2. 서비스 대상 : 대학(원), 소속 학과/전공, 교수 연구실, 기관, 사업단
  - ✓ 기관 : 이화여자대학교 직제 규정에 포함된 기관
  - ✓ 사업단 : 홈페이지 신청 시 산학협력단의 협조 결재를 받을 수 있는 사업단

### 3. 신청방법 : 유레카통합행정 신청 메뉴 이용

- ✓ 교원: 이화포탈정보시스템 → 유레카통합행정 → 일반행정 → 홈페이지(템플릿)구축신청
- ✓ 직원: 이화포탈정보시스템 → 유레카통합행정 → 마이유레카 → 마이행정 → IT → 홈페이지(템플릿)구축
  신청

# I. 서비스 개요 및 신청방법 안내 (계속)

### 4. 홈페이지 신청 시 입력 정보

| 🛛 홈페이지 정보                                                                              |                                                                                                    |          |                  |                   |              | 🔒 신청 📀 저장 |  |  |
|----------------------------------------------------------------------------------------|----------------------------------------------------------------------------------------------------|----------|------------------|-------------------|--------------|-----------|--|--|
| 구분                                                                                     | "선택                                                                                                    | ~        | 기관명              | ٣                 |              |           |  |  |
| 템플릿종류                                                                                  | "선택 🗸                                                                                                    | 템플릿조회    | 홈페이지 언어          | ~ 선택 ♥            | 홈페이지 사용 종료일자 |           |  |  |
| 홈페이지 ID                                                                                | P                                                                                                    | 중복확인     | 기존 홈페이지 주소       |                   |              |           |  |  |
| 홈페이지 제목                                                                                | P'                                                                                                    |          |                  |                   |              |           |  |  |
| 요구사항                                                                                   | * 홈페이지 메인화면 -                                                                                                    | 구성, 이미지, | 슬로건, 배너 등에 대한 요구 | 사항을 작성하여 주시기 바랍니다 |              |           |  |  |
| 메뉴구성도 샘플파일                                                                             | 1. In the second second |          |                  | 파일찾기 다운로드         | 삭제           |           |  |  |
| * 메뉴구성도와 함께 디자인 요구사항, 이미지 등을 첨부하시려는 경우에는 하나의 파일로 압축하여 첨부하시기 바랍니다.<br><b>김 홈페이지 관리자</b> |                                                                                                    |          |                  |                   |              |           |  |  |
| 성명                                                                                     | ٣                                                                                                    | Q        | 소속               |                   | 이메일          | ٣         |  |  |
| 전화번호                                                                                   | ٢                                                                                                    |          | 휴대폰              | P"                |              |           |  |  |

| 1 | 구분           | [필수] 홈페이지 용도에 따라 선택                                                |
|---|--------------|--------------------------------------------------------------------|
| 2 | 기관명          | [필수] 구분에 따른 명칭 입력 : 대학(원)명, 학과/전공명, 교수 소속 및 이름, 사업단명 등             |
| 3 | 템플릿 종류       | [필수] [템플릿조회]를 클릭하여 디자인 조회 및 선택 : 템플릿은 홈페이지 구축 후 <mark>변경 불가</mark> |
| 4 | 홈페이지 언어      | [필수] 한국어, 영어, 기타(직접 입력) 중에서 선택                                     |
| 5 | 홈페이지 사용 종료일자 | [선택] 홈페이지 사용기간이 정해져 있는 경우 입력, 사업단 홈페이지는 필수 입력                      |
| 6 | 홈페이지 ID      | [필수] 홈페이지 주소(http://my.ewha.ac.kr/id)에 이용되는 정보, 입력 후 [중복확인] 클릭     |

# I. 서비스 개요 및 신청방법 안내 (계속)

### 4. 홈페이지 신청 시 입력 정보 (계속)

| 7  | 기존 홈페이지 주소 | [선택] 기존에 운영하던 홈페이지가 있는 경우 입력                |
|----|------------|---------------------------------------------|
| 8  | 홈페이지 제목    | [필수] 홈페이지 메인 화면에 사용될 홈페이지 제목 입력             |
| 9  | 요구사항       | [선택] 커스터마이징 요청사항(메인화면 구성, 배너, 슬로건 등) 작성     |
| 10 | 메뉴구성도      | [필수] [샘플파일]을 다운로드하여 작성 후 등록 메뉴구성도 샘플파일 미리보기 |
| 11 | 홈페이지 관리자   | 홈페이지 관리자 계정을 발급받아 홈페이지를 운영할 담당자 정보 입력       |

### 5. 결재선 설정

- ✓ 신청 기관의 장이 최종 결재하는 것을 원칙으로 함
   예외 : 교수 본인이 연구실 홈페이지를 신청한 경우에는
  기안자 전결 처리
  ✓ 사이다 휴페이지는 사하혀려다이 하지 경계를 받으 휴
- ✓ 사업단 홈페이지는 산학협력단의 협조 결재를 받은 후
  신청 기관의 장이 최종 결재하여야 함

| 기안자명                                 |                                  |                       | 기안자            | 전결여부 🗌              | 비려보기              | 82         |
|--------------------------------------|----------------------------------|-----------------------|----------------|---------------------|-------------------|------------|
| 기안의견                                 |                                  |                       |                |                     |                   |            |
|                                      |                                  |                       |                |                     |                   |            |
| 결재선선택<br><b> 중결제를</b><br>결재선 독       | 객 선택<br><b>· 따로 지정하지 않</b><br>목록 | ·고, 신청부서의 결제자!        | ▼<br>만 지정해야 합니 | 다.<br>프 <b>○</b> 추  | <b>가 💿 삭제</b> 총건수 | ≃: (       |
| 결재선선틱<br><b> 중결재를</b><br>결재선 특<br>선택 | 객 선택<br>을 따로 지정하지 않<br>록록<br>순번  | t고, 신청부서의 결제자!<br>보직망 | ♥ 지정해야 합니      | 다.<br>표 ۞ 추<br>결재자명 | 가 🕒 삭제 총건수<br>결제- | 녹: (<br>구분 |

# II. 템플릿 디자인 소개

### 1. 템플릿 디자인 A1\_Green, A1\_Blue, A1\_Beige

| 이화여자대학교<br>000기관                        | 기관소개                     | 교수진소개           | 학사정보                                           | 입학안내                                 | 학생활동                                                          | 게시판                         |                                                                                                    |
|-----------------------------------------|--------------------------|-----------------|------------------------------------------------|--------------------------------------|---------------------------------------------------------------|-----------------------------|----------------------------------------------------------------------------------------------------|
| 이화의 역시는                                 | )E                       |                 |                                                |                                      |                                                               |                             |                                                                                                    |
| 시와의 억시는                                 |                          |                 | ia Ma                                          |                                      |                                                               |                             | 이화의 역사는<br>최초와 최고의<br>발자취입니다                                                                                                    |
| 최초와 최고의 지랑스런                            |                          | a time          |                                                | Alt to a                             |                                                               |                             | 8041 944 0449 0<br>9 990-44                                                                                                    |
| <b>날자취</b> 입니다.                         | N/Y                      | - 0_01<br>      | A Ma                                           | and the second                       | -                                                             |                             | 1000002                                                                                                    |
| 합적인 문제배결농력을 갖춘 우수 전문 여성리더<br>양성합니다.     | making paralasis         |                 |                                                | - Aller                              | A Mar                                                         | -                           | A180- A                                                                                                    |
| 이와이자대학교 000기관                           |                          |                 |                                                | A                                    |                                                               |                             |                                                                                                    |
|                                         |                          |                 |                                                |                                      |                                                               | C. L. P                     | 200 100 100 100 100 100 100 100 100 100                                                                                                    |
| 화뉴스 프로+                                 | 대학 공                     | 1 기관 공자         | 1                                              |                                      |                                                               | MORE *                      | 80.2V<br>(8).2M                                                                                                    |
| *2210010 2010                           | AL DEPTO                 | DEDIS AND       | 0 10 10 20 20 20 20 20 20 20 20 20 20 20 20 20 | ANDRES                               |                                                               | 2015 02 26                  | Storige State                                                                                                    |
| 우리 컴퓨터공학과 팀에서는 참의                       | - [언어교육                  | 8) 집중과창 봄학7     | I 한국어로우미 모칩(A                                  | 회봉사인증해 프로그림                          | )                                                             | 2015.02.26                  | 888/14/2                                                                                                    |
| ·····································   | - 일반편의                   | # 교직과형이수예정      | 1자 선발 안내                                       |                                      |                                                               | 2015.02.26                  | bene                                                                                                    |
| 한국이 집중과정 수료식                            | -[283]3                  | 15-10(7) 以前消费   | 친행자 모집                                         |                                      |                                                               | 2015.02.26                  | They see.                                                                                                    |
| 304박년도 개를되기 단국어 같은<br>과장 수류식이 지난 2월 13일 | + [11年]201               | RT년도 후기(2015)   | 5.0월) 조기율업산성 안                                 | Liji                                 |                                                               | 2015.02.26                  | ALCONT.                                                                                                    |
| 신입고 회응 위한 대학한내                          | + [载节] 201               | 8학년도 학부 신입      | 8/편입생 학변조회 안내                                  | C.                                   |                                                               | 2015.02.26                  | - selles                                                                                                    |
| ·····································   | - [아무] 강태                | 1평가 결과 조희 안     | u)                                             |                                      |                                                               | 2015.02.26                  | PECH 02                                                                                                    |
| (여) 20148년도 및 20198년도                   | - 2015년 지                | ? 손사랑나눔 씨알 I    | 나눔 서포터즈 1기 전발                                  |                                      |                                                               | 2015.02.26                  | - And L                                                                                                    |
| 영상게시판 мон-                              | 학사일정<br>태서방정 및 주<br>(5)  | RANK            | D                                              | 기관 SNS                               | hə[쟈데히글 (ewha                                                 | 00                          | Ewite Womans Univers                                                                                                    |
| 122 64 64                               | 2181-301                 |                 |                                                | ۵                                    | 2012 2.002,776                                                |                             | CONTRACTOR AND A CONTRACTOR OF A CONTRACTOR OF A CONTRACTOR OF A CONTRACTOR OF A CONTRACTOR OF A CONTRACTOR A CONTRACTOR A |
| 912-52 01251-78                         | 54600                    | 에 관한 자료         |                                                |                                      | 함이자대학교 (ewb<br><sup>1</sup> 간 · 하                             | a) n                        |                                                                                                    |
| 이이디아 수업<br>사회적기업                        | 강의시간:<br>함에시간: 및<br>(22) | E<br>Contractor |                                                | 재료 입학한<br>신입생물은<br>몰해 입학한<br>느 해보다 5 | • 학생·이라는 뜻의 신<br>매년 특별한 문재다.<br>2014학년도 신입생은<br>1별하다. 분지는 28일 | 발생.<br>화지만<br>: 그 어<br>(금)에 |                                                                                                    |
|                                         |                          |                 |                                                |                                      |                                                               | (4)(4)(4)                   |                                                                                                    |
| a Womans University 입학안                 | 이반여자대학교<br>내 장학금 FAQ     | N. S            |                                                | Welcome to                           | Ewhac                                                         | Campus                      |                                                                                                    |
|                                         | cend Committeening       |                 |                                                |                                      |                                                               |                             |                                                                                                    |

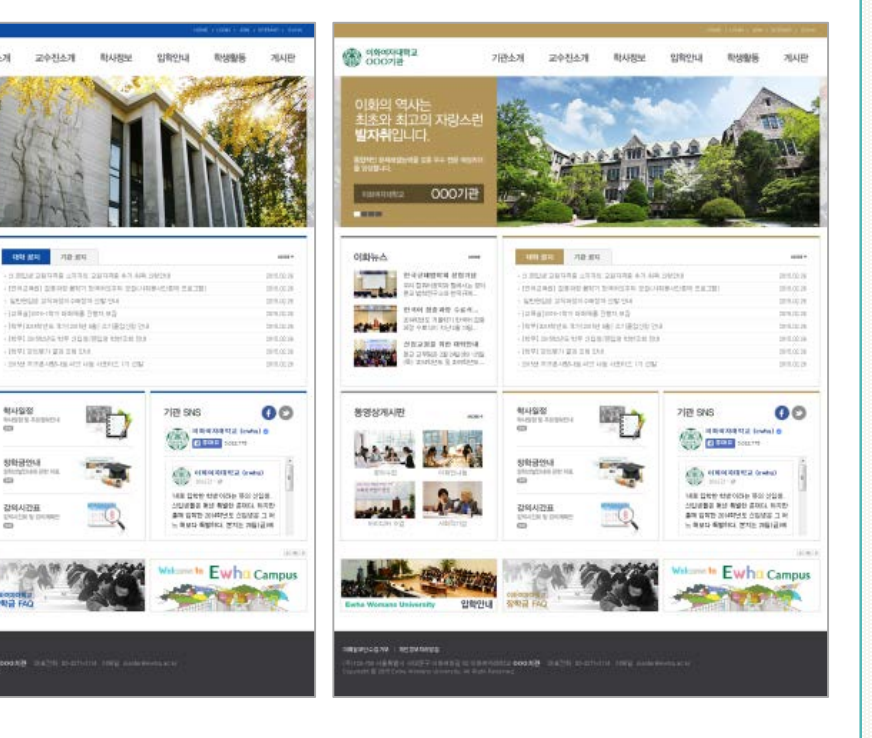

교수진소개

101 MR P31 710-101

**복사**율정

장학공인내

강의시간표

00

100000 010001040100004

100

- Jack alares-chro acares (1981, 44)

기관소계

(주)100-700 서류특별시 시대문구 이왕이대길 120 이왕이지만함고 **000기간**. 대표전화 100-1077-2114 이영일 mastereevina.ac.er Conjungat © 2015 Fina Viscour Viscouri 120 Parts

### 2. 템플릿 디자인 A2\_Green, A1\_Blue, A1\_Pink

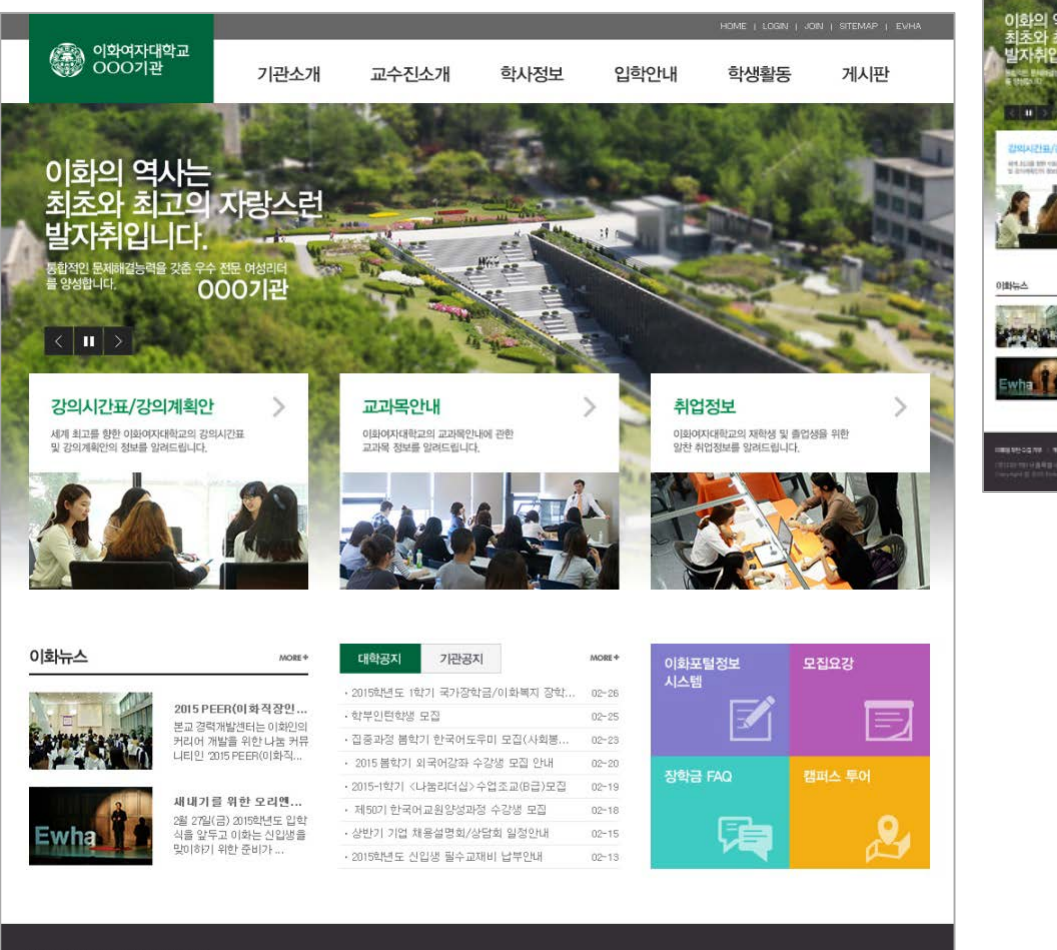

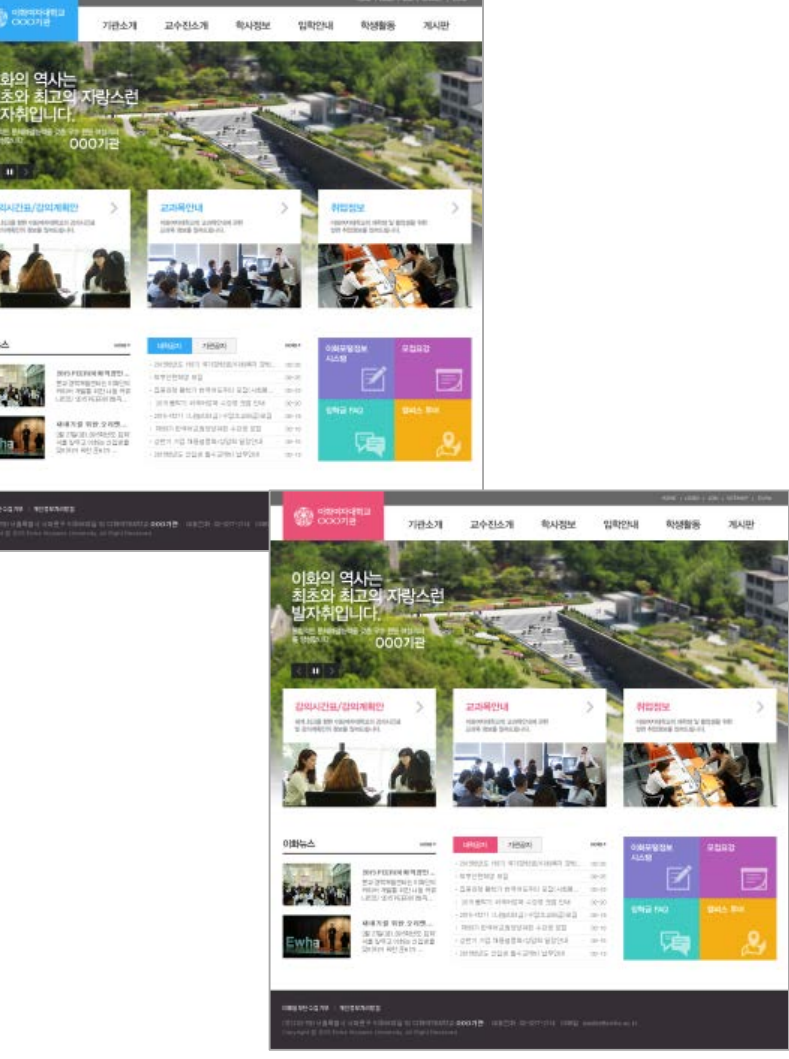

#### 이메일무단수첩거부 | 개인정보처리방침

(무)120-750 서울특별시 서대운구 이화여대길 52 이화여자대학교 000기관 대표전화 02-3277-2114 이메일 master@ewha.ac.kr Copyright © 2015 Ewha Womans University. All Right Reserved.

### 3. 템플릿 디자인 A3\_Green, A3\_Orange, A3\_Purple

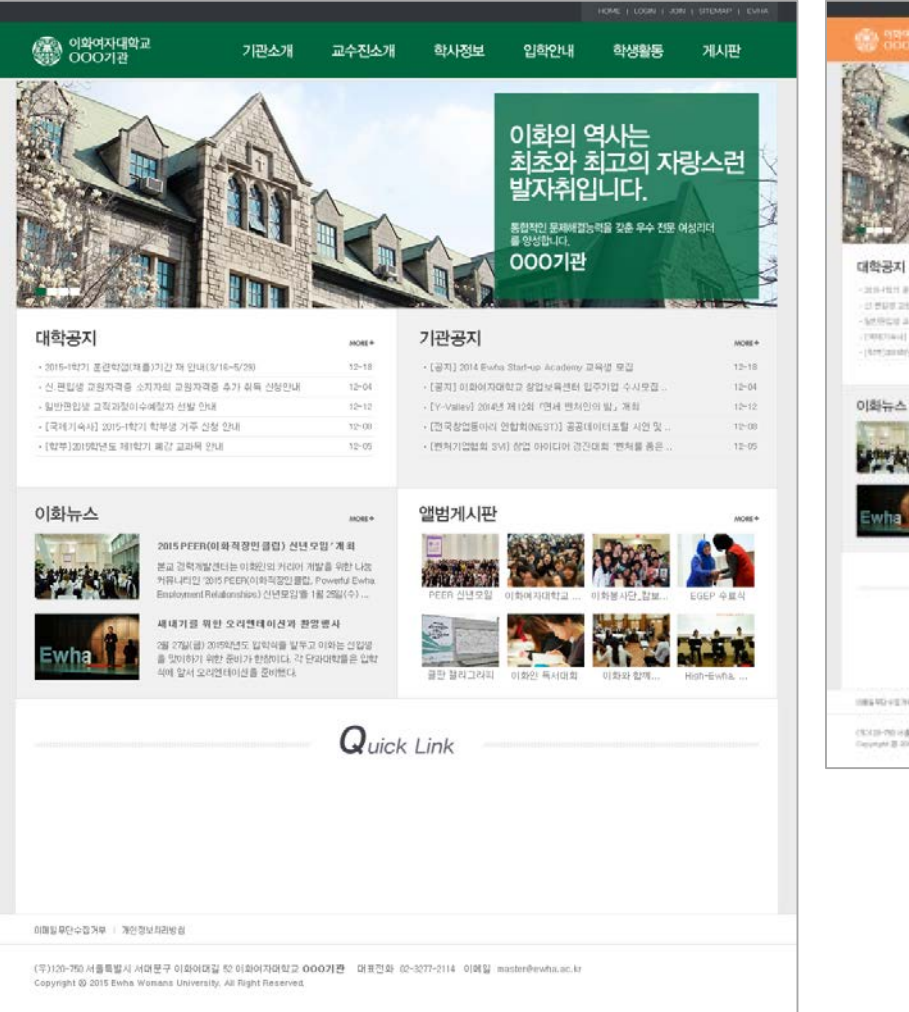

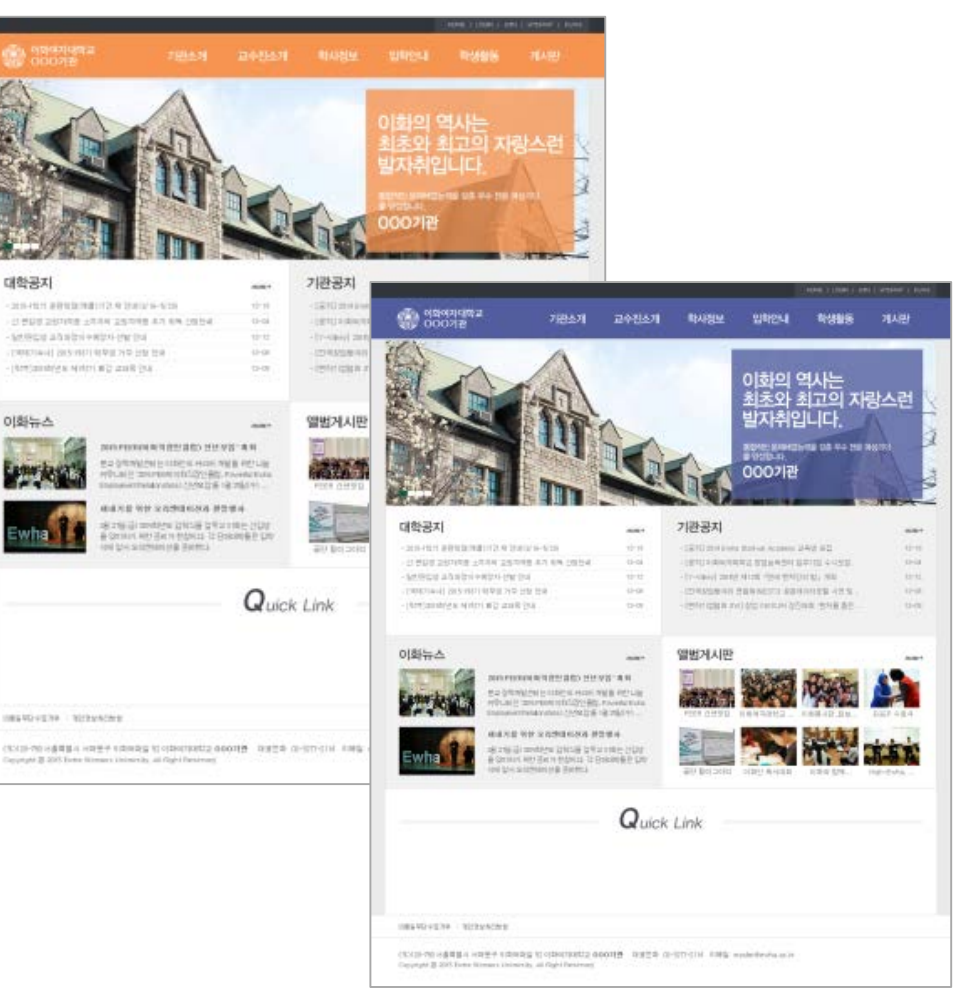

### 4. 템플릿 디자인 A4\_Green, A4\_Purple, A4\_Blue

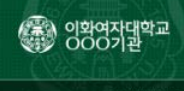

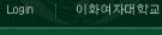

+ 학과소개 - 인사말

- + 교수진소개
- + 대학생활
- + 학사정보
- + 학생생활
- + 게시판

#### 개인정보처리방침 이메일주소무단수집거부

/壽) 이화여자대학교

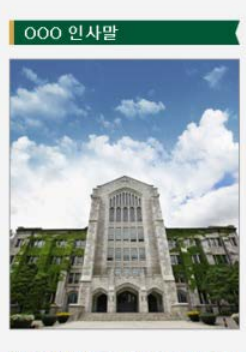

#### 이화여자대학교를 방문해 주신 여러 분을 진심으로 환명합니다.

여성교육과 양성평등을 위해 세계를 무대로 헌신해 온 이화는 최고의 교수진을 모시고 있으며, 스마트 강의실과 최첨단 기숙사 및 부대사설 속에 전 세계의 여성 지성들이 모여 미래 지도자의 꿈을 키우고 있습니다. 지금 콜로벌 시대에 사회의 모든 분야가 전 세계를 상대로 무한 경쟁을 벌이고 있고, 시대의 변화는 대학의 변화 속도를 앞지르고 있습니다. 급변하는 교육 환경과 시대적 요구에 부용하여 이화는 새로운 도전을 시작합니다.

창립 200주년출 바라보는 이화는 '세계 최고를 형한 혁신 이화(Innovation Ewha: Leading Global Excellence)'을 비전으로 세계 100위권 대항으로의 도약을 목표로 조직 인재 . 인프라 3대 혁신, 이화 DNA (Dream & Achivement) 네트워크 구축, 이화 글로벌 브랜드파워 제고 및 이화 공동체의 사회적 기여 및 나눔 확산을 추진하고 있습니다. 이화는 학생들이 꿈을 실현하고 뛰어난 경쟁력을 갖춘 글로벌 인재로 성장하며, 세계 무대에서 재능을 맘껏 펼칠 수 있도록 지원을 아끼지 않을 것입니다.

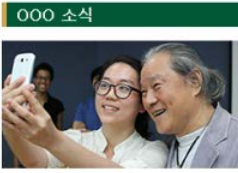

제7회 이브와 프로젝트 IT 멘토링 수행 결과발표회 IT여성기업 ...

본교 사학과 BK21플러스 사업팀(팀장 합동주 교 수)과 이화시학연구소(소장 정병준 교수)가 지난 1월 28일(수)부터 29 ...

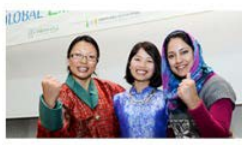

이화글로벌임파워먼트프로그램(EGEP) 수료식 개최

ECC 이삼봉홀에서 아시아-아프리카 지역 비정부 공익부문 여성활동가를 위한 여성인재 양성과정인 제7기 이화글로벌임파워...

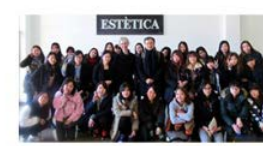

본교 언어교육원, 2014년 겨울학기 한 국어 집중과정 수료식 개최 ...

본교 언어교육원(원장 이해영 교수) 2014학년도 겨울학기 한국어 집중과정 수료식이 지난 2월 1 3일(금) 오전 10시 이화 삼성 교육문화관.

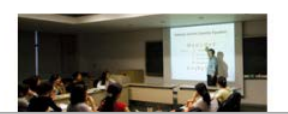

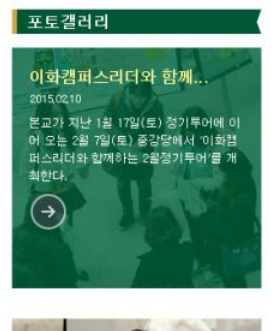

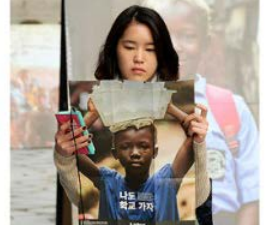

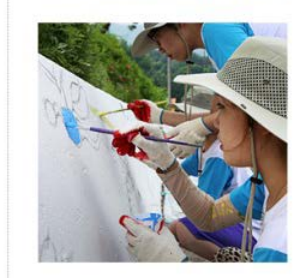

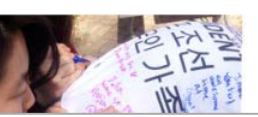

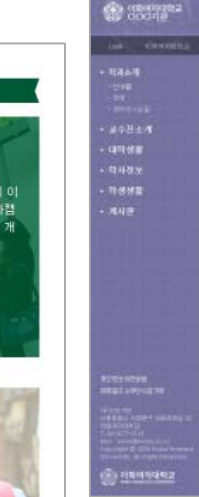

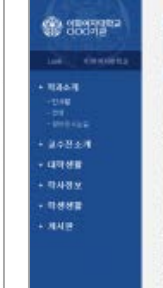

a nannanz

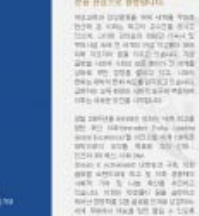

base of consistence (The 2 -34, 10) party administence (The 2 -34, 10) party into 5 - Las Activa (The tracks) while the data these (Theorem and (Theorem (The States)) (Theorem of Waters (Theorem (Theorem (Theor

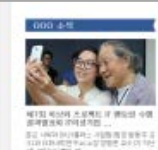

성금 안이금도란, 2018년 -국이 선물부분 수도의 개최

-000-è-fi

भारत महत्वम् अञ्चलका व स्वाहत करते. सन्दर्भवाद्या 

(11)音をかざい44(PELLをご約(CGF)) や広く 344

this is a

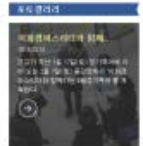

100000 WHEN PROPERTY AND 그가 적용하는 것으로, 한가요? 이는 그는 것은 것을 만들었다.

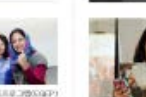

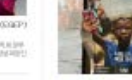

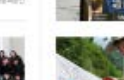

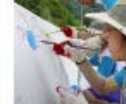

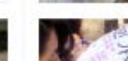

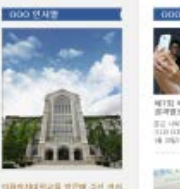

\_\_\_\_\_\_\_

000 2142

1800A44924 연단에 주신 세A

(5) TOPOTA Average state with high bits and information index to an average state and average state average state state and average state state average international state state.

O K ADDRESS LINE 17 JR.

882 475122 8.2 2 10 8340 1687 10 2 10 818 408 1014 100 10201 58 4010

nel-typic in and the Ution of Note and LT 24 - 198 188 correct States

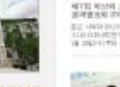

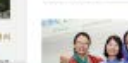

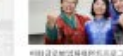

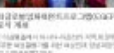

(1) 전여금도로, 2014년 개봉학가 1년 국어 전문구성 수도적 제품... 

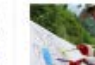

9

### 5. 템플릿 디자인 A5\_Green, A5\_Blue, A5\_Gray

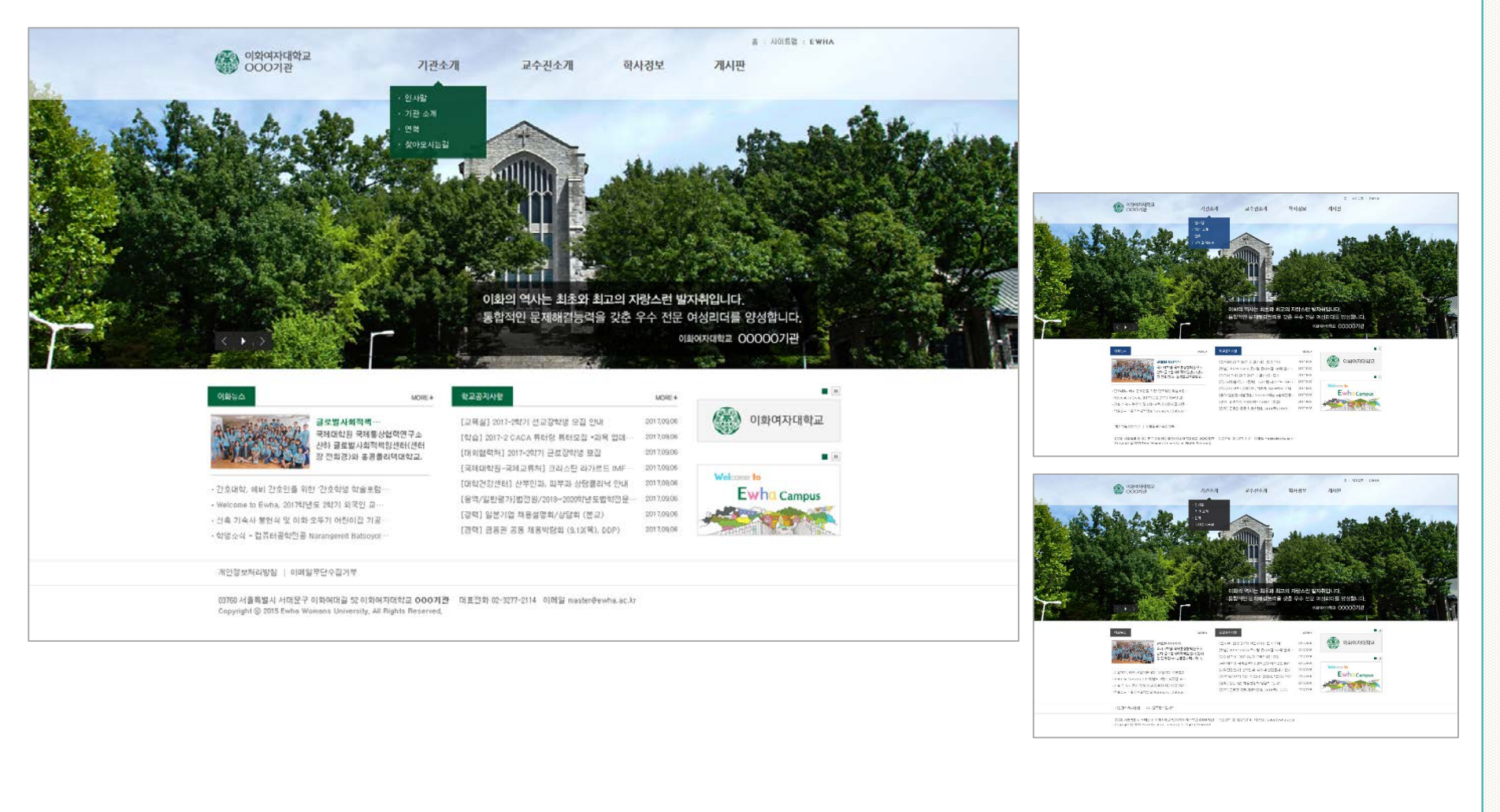

### 6. 템플릿 디자인 A6\_Green, A6\_Blue, A6\_Mint. A6\_Beige

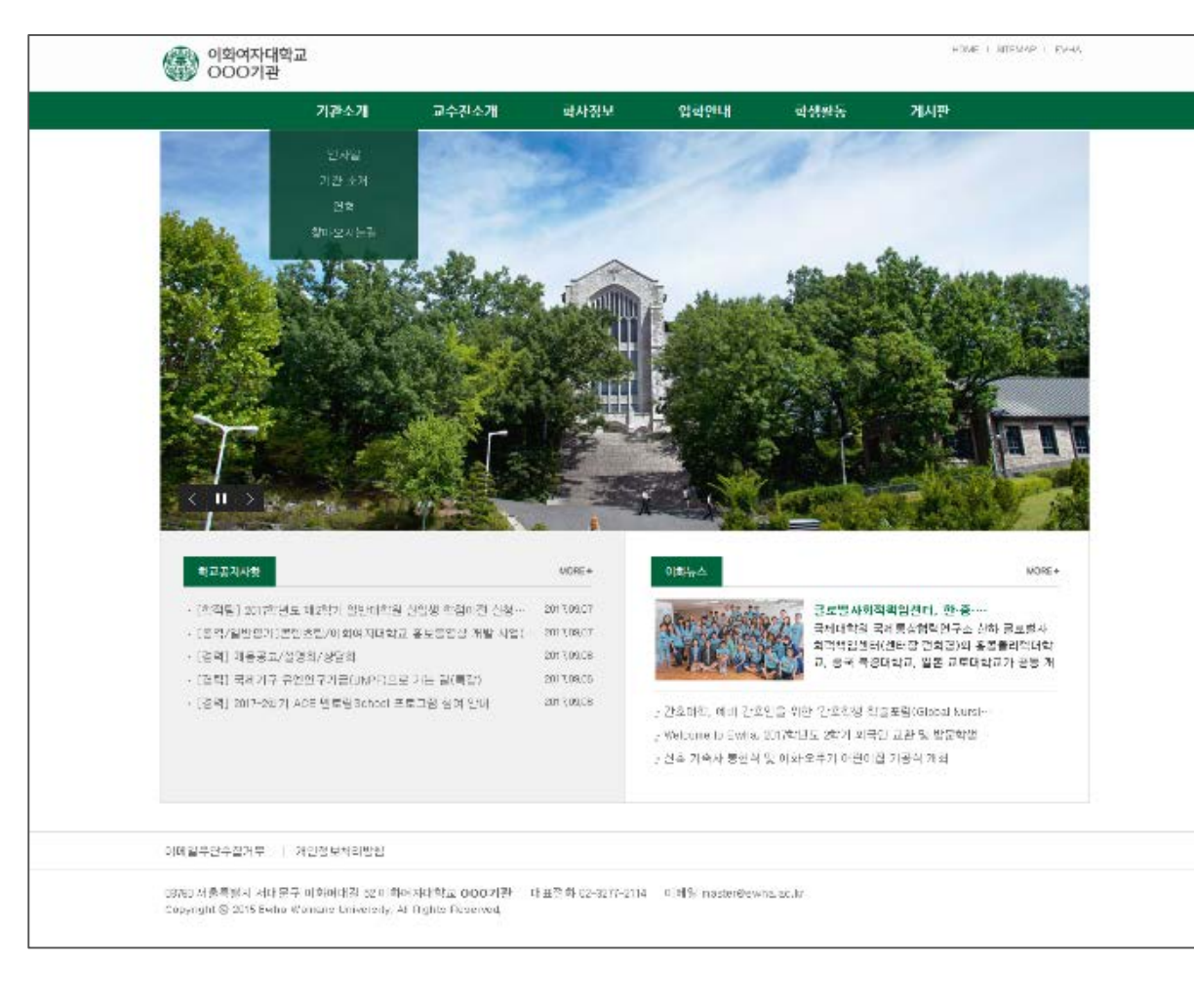

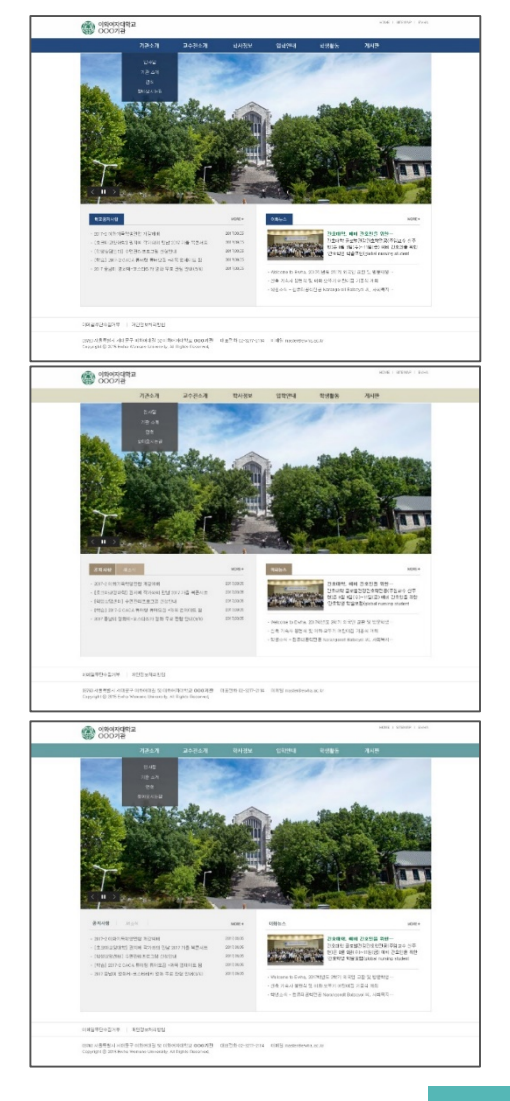

# Ⅲ. 커스터마이징 가능 요소 (정보통신처 지원)

### 1. 메인화면 디자인 및 구성 변경 지원

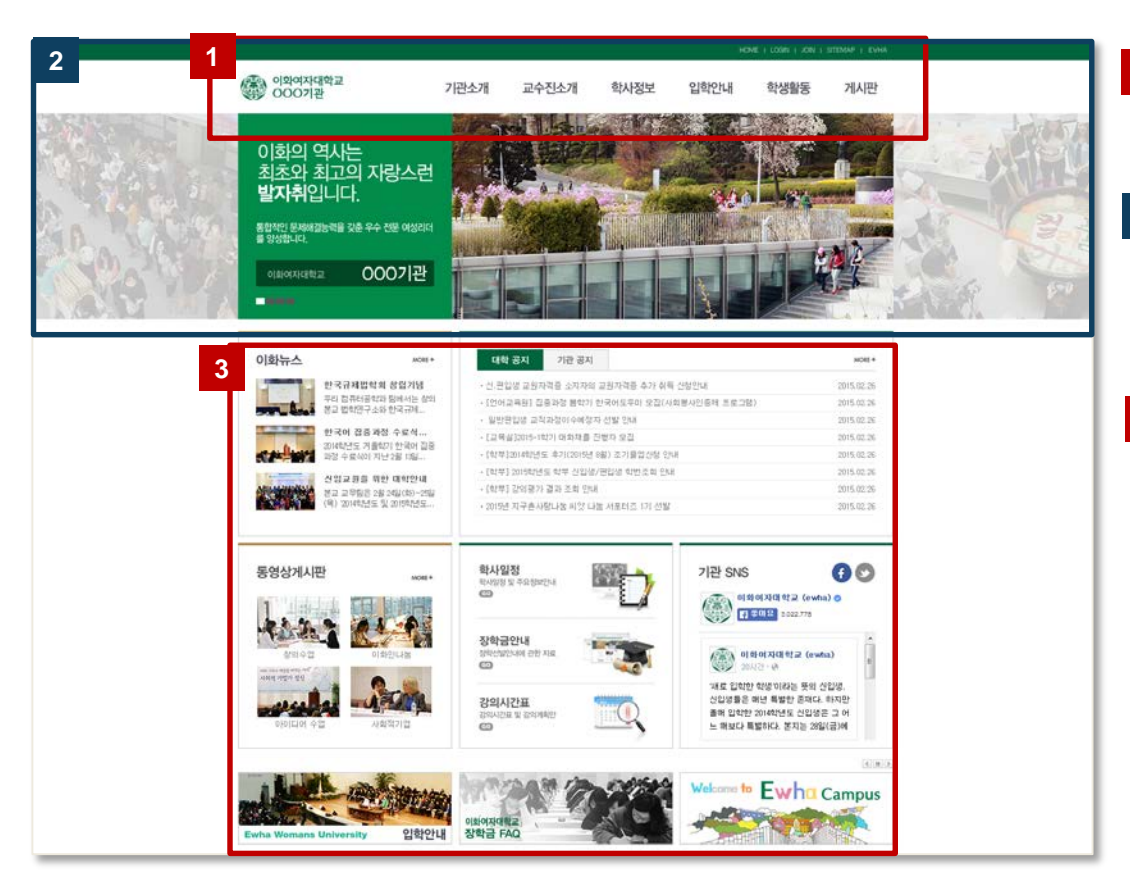

- 1 로고 변경 메뉴구성도 기반으로 메뉴 구성
- 2 메인 이미지 및 슬라이딩 방식 변경 슬로건 텍스트 및 위치 변경 홈페이지에 사용되는 메인 색상 변경
- 3 게시판, 배너 등의 위치 및 개수 변경 연결되는 게시판 종류 변경 하단 영역 통합 또는 삭제 배너 디자인, 위치, 크기 변경

- 2. 서브화면 구성 및 기능 적용
  - ✓ 사용자 선택에 따라 콘텐츠, 게시판, 인물소개, 교수소개 등의 기능 적용

# Ⅲ. 커스터마이징 가능 요소 (정보통신처 지원, 계속)

### 2. 홈페이지 커스터마이징 사례

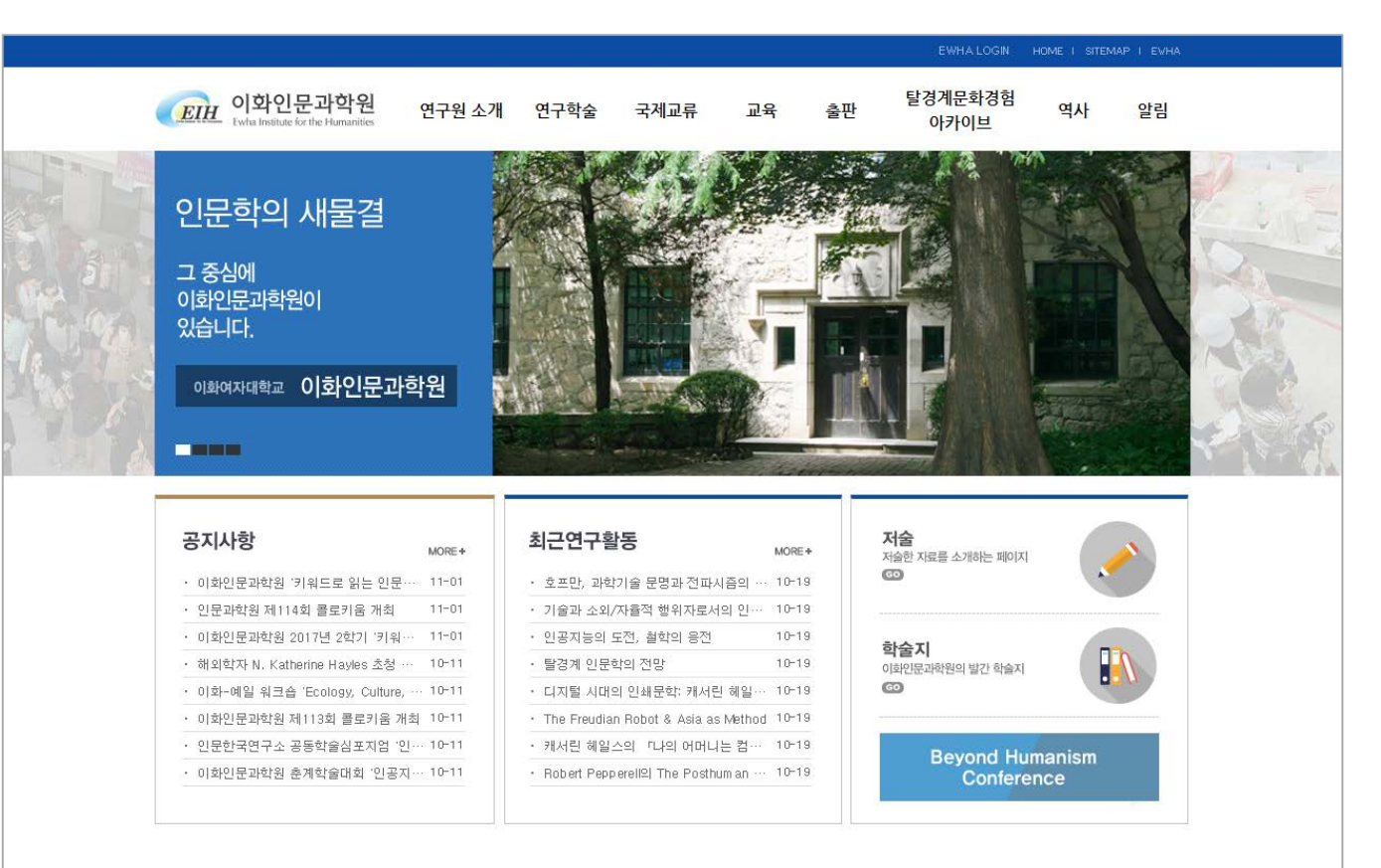

#### 개인정보처리방침 | 이메일무단수집거부

03760 서울특별시 서대문구 이화여대길 52 이화여자대학교 **이화인문과학원** 대표전화 02-3277-6957 이메일 elh@ evha. ac. kr Copyright © 2015 Ewha Wom ans University, All Rights Reserved.

# Ⅲ. 커스터마이징 가능 요소 (정보통신처 지원, 계속)

### 2. 홈페이지 커스터마이징 사례 (계속)

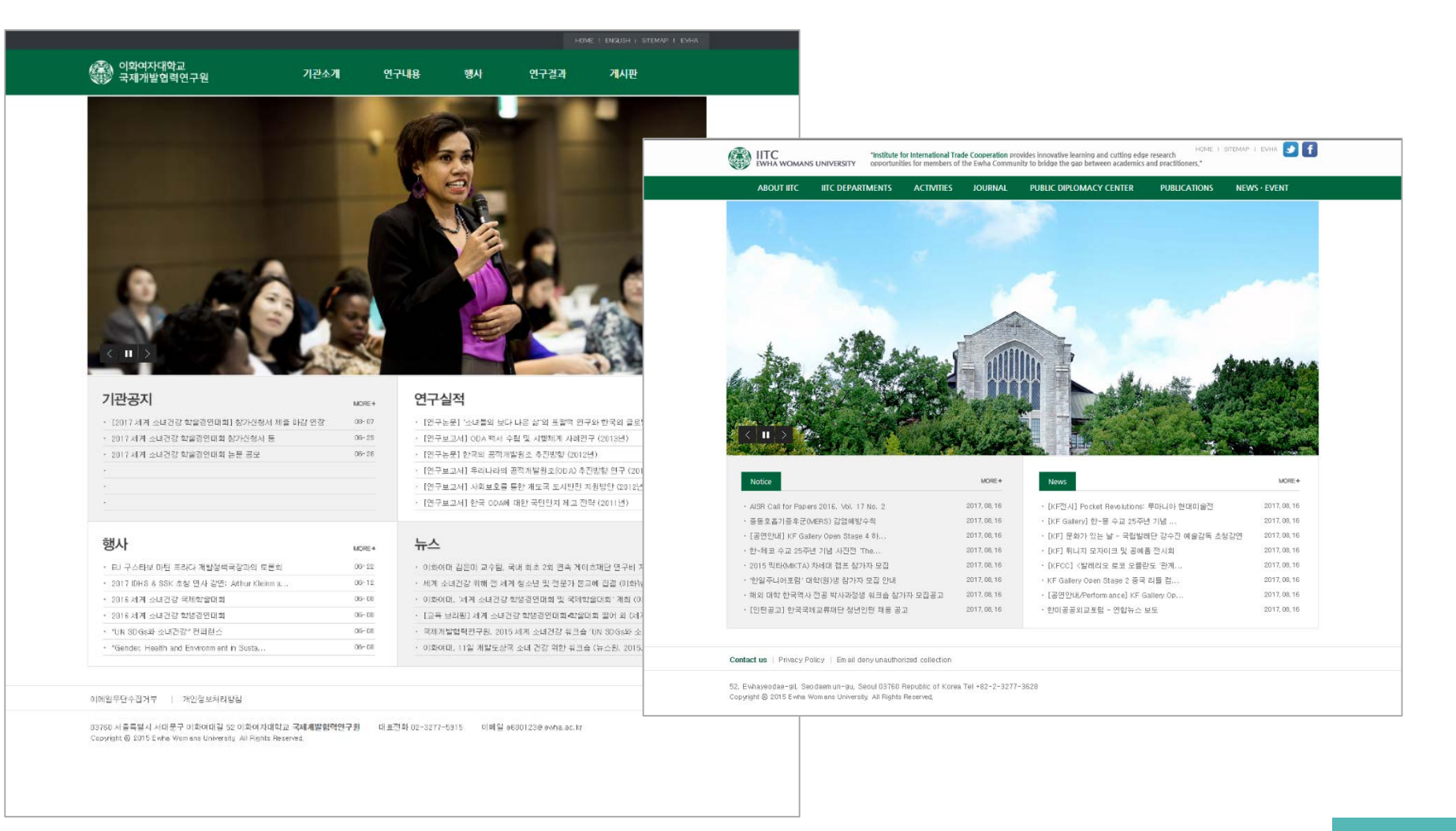

# Ⅲ. 커스터마이징 가능 요소 (정보통신처 지원, 계속)

### 2. 홈페이지 커스터마이징 사례 (계속)

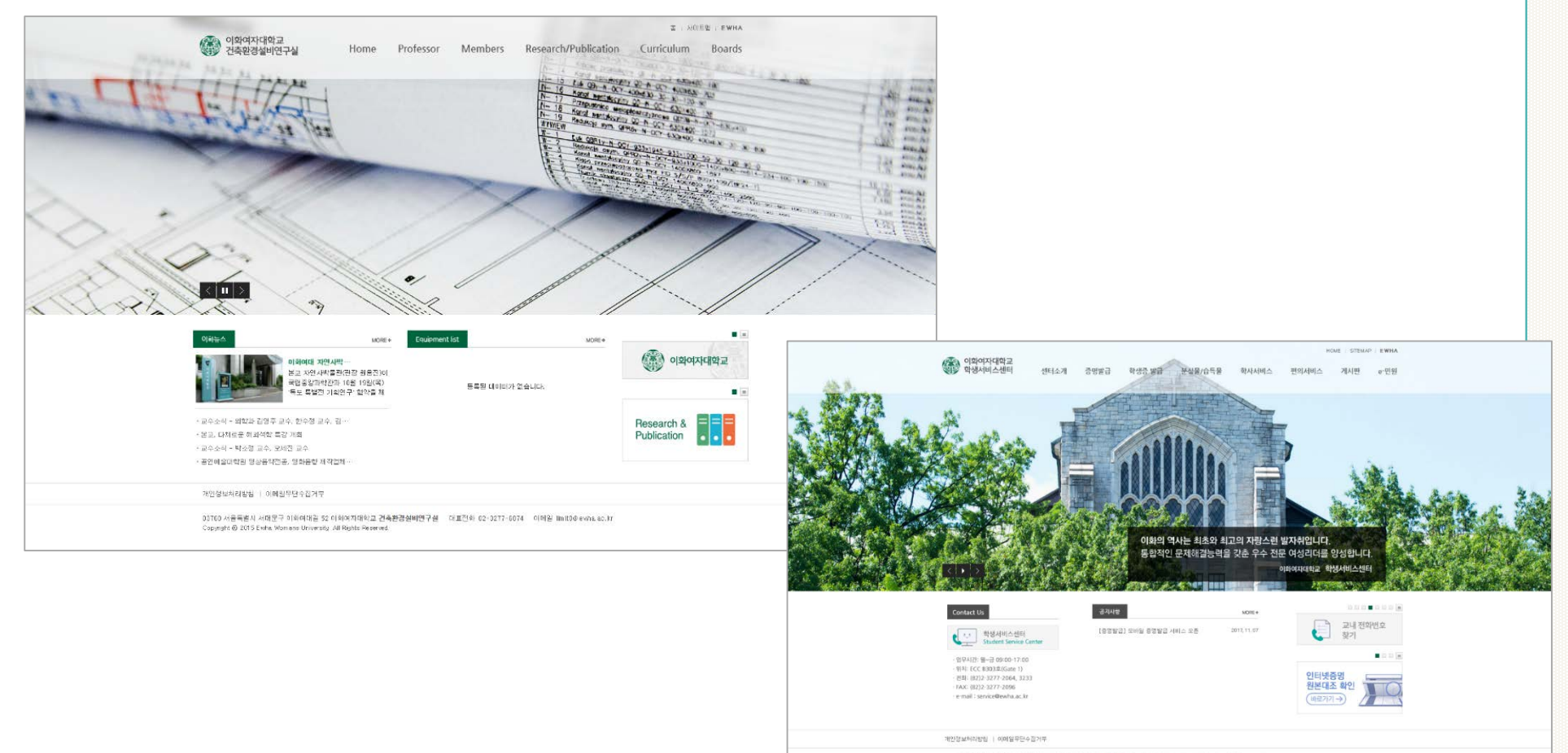

13760 서울특별시 서대문구 이정이대길 52 이희여지대학교 학분서비 스탠터 대표전화 02-3277-2064,3233 이해일 service@ewbs.sc.tr Chounget © 2015 Ewbs Watersent University, All Rights Reserved.

## Ⅳ. 템플릿 기본제공기능

1. 콘텐츠관리(HTML빌더)

- 에디터에서 텍스트, 이미지, 하이퍼링크 등을 입력하면 HTML로 자동 변환하여 콘텐츠로 서비스 됨

- 2. 게시판 : 일반게시판, 앨범게시판, 동영상게시판
- 3. 인물소개 : 사진 및 관련 정보(소속, 이름, 연락처 등) 등록/관리
- 4. 이미지슬라이드, 배경슬라이드 : 홈페이지 메인화면 이미지 추가/변경/삭제
- 5. 팝업 : 팝업 창 제작 및 게시
- 6. 배너 : 홈페이지 메인화면 배너 이미지 추가/변경/삭제
- 7. 교수소개 : 메인 홈페이지의 교수진을 대학(원) 또는 학과/전공 별로 연동하여 사용

8. 연혁: 연혁 등록/관리

- 9. 찾아오시는 길 : 위치(위도 및 경도)를 설정하여 Daum 지도 및 로드맵 사용
- 10. 메인 홈페이지 공지사항, 이화뉴스 : 메인 홈페이지의 국문/영문 공지사항, 이화뉴스 연동 서비스

# V. 홈페이지 콘텐츠 등록방법

- 1. 홈페이지 구축 시 콘텐츠관리기능(HTML빌더)가 이미 적용되어 있음
- 2. 관리자 계정으로 로그인 후 각 페이지 별로 [제목추가] 또는 [내용추가]를 클릭하여 콘텐츠 등록

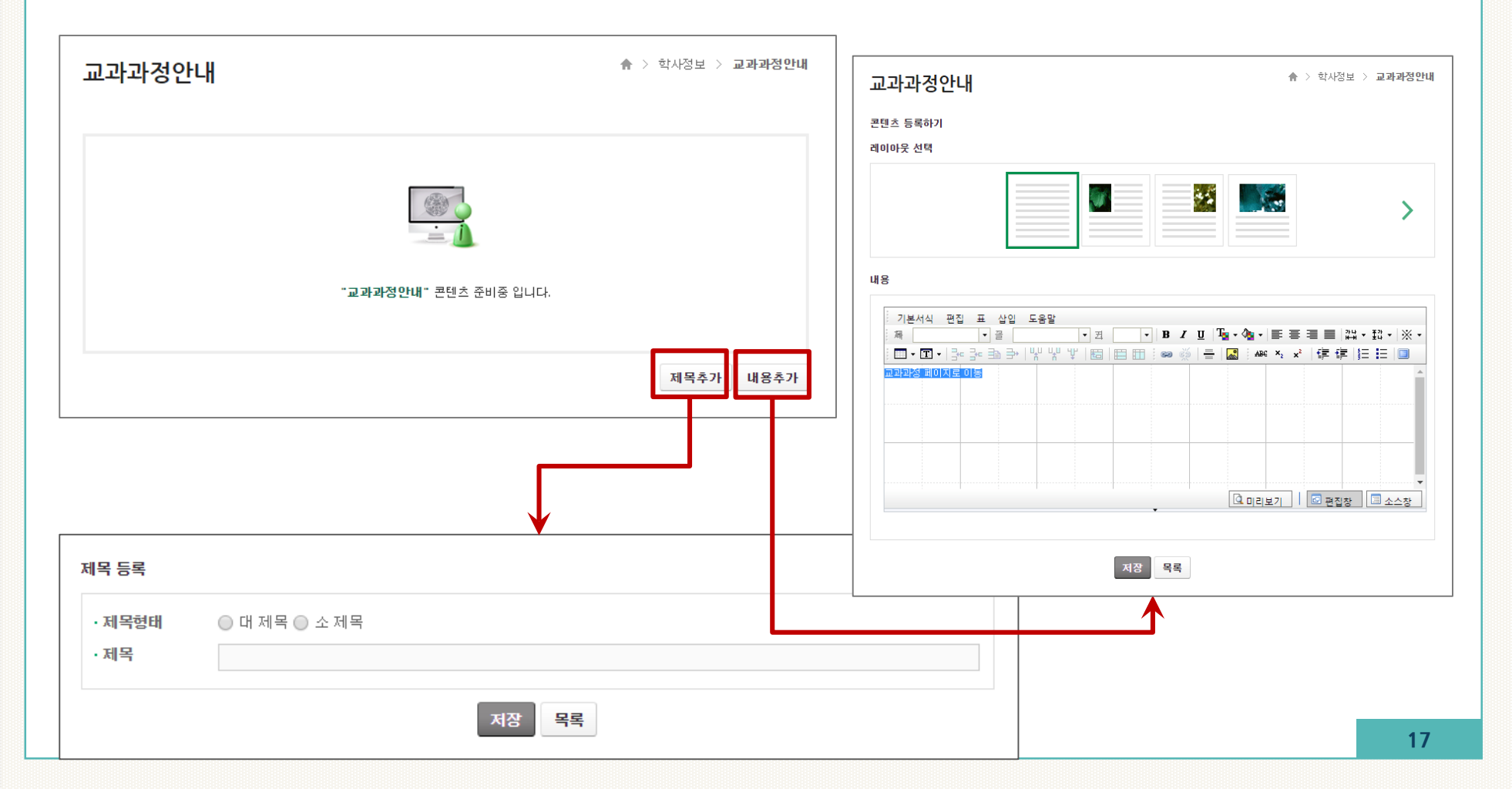

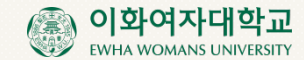

# 감사합니다.